# Butlletí Setmanal Articles amb pvp superior al preu nacional

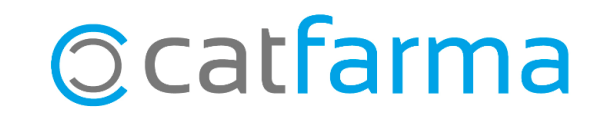

Amb el **Nixfarma** és possible fer un llistat dels articles, el PVP dels quals és superior al preu de referència. Tenir aquests articles controlats ens facilitarà la presa de decisions posterior.

En aquest butlletí veure com fer un llistat d'aquests articles dels quals tinguem estoc.

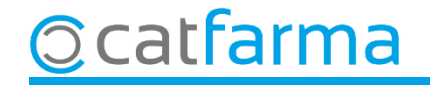

#### Accedim al menú Magatzem → Inventari.

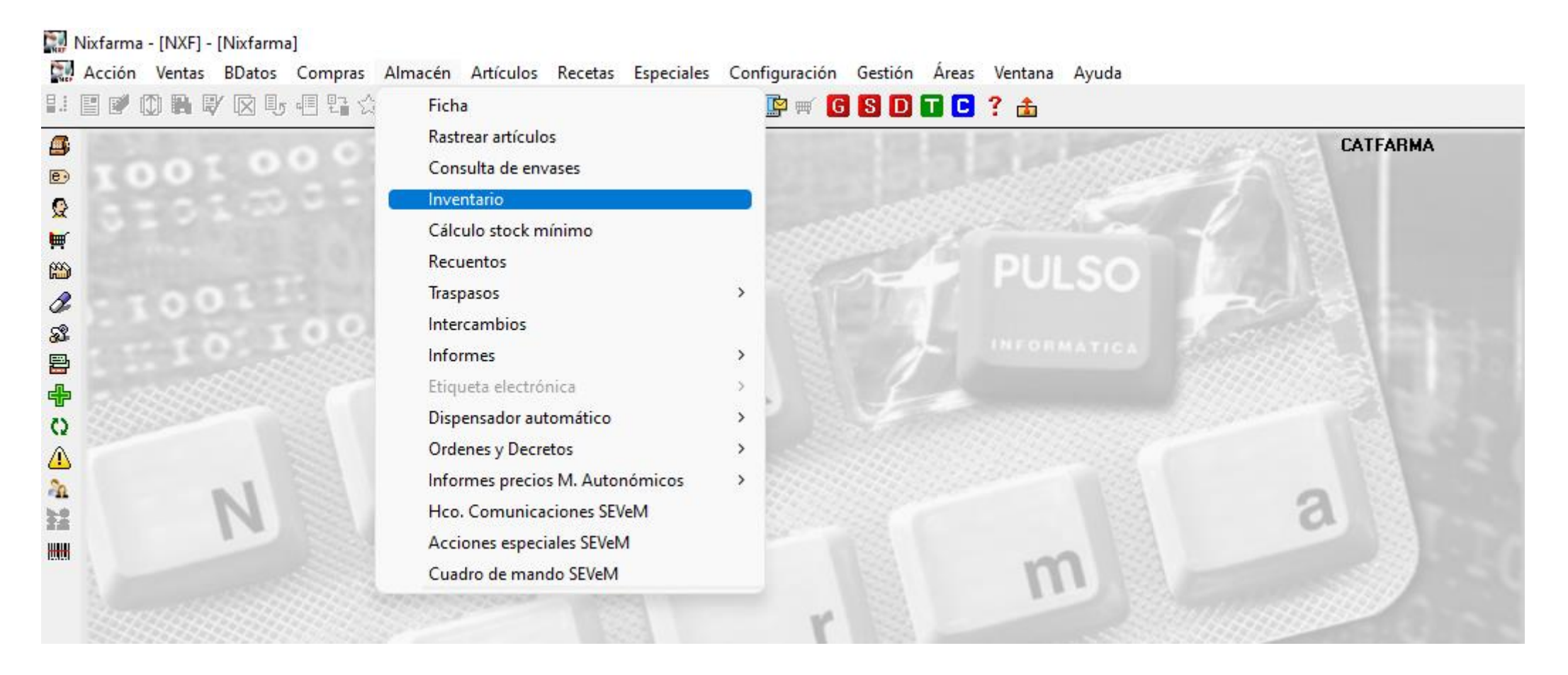

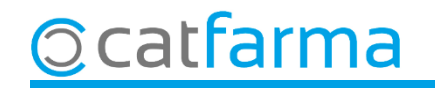

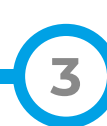

A la pantalla d'inventari, fem clic a **Selecció d'Articles** per filtrar el tipus d'articles que volem llistar.

| Título del informe | Criterios de sel coción<br>Título de la consulta:<br>Selección<br>de<br>Artículos<br>Todos los<br>Fecha de inventario*<br>Fecha de listado*<br>Agrupado por<br>Sin agrupar<br>Familia<br>Subfamilia<br>Agr. homogénea<br>Laboratorios | Itulio de la consulta:         Selección         de         Attículos         Fecha de inventario*         13/10/2023         Agrupado por         Precio a aplicar         Precio de venta         Precio de venta         Precio PVF         Sin valorar         Mostrar attículos         Solo P.V.P. > Precio a aplicar         Precio a aplicar         Precio a aplicar         Solo P.V.P. <= Precio a aplicar         Precio a aplicar         Precio a aplicar         Precio a aplicar |                                  |  |  |  |  |  |  |
|--------------------|----------------------------------------------------------------------------------------------------|----------------------------------------------------------------------------------------------------|----------------------------------|--|--|--|--|--|--|
|                    | Ayuda                                                                                                    |                                                                                                    | <u>A</u> ceptar <u>C</u> ancelar |  |  |  |  |  |  |

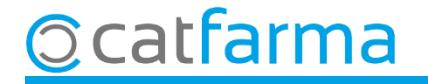

Indiquem el tipus d'articles que volem filtrar.

| Inventario a                                                                                                    | agrun                                                | CATFARMA             |
|----------------------------------------------------------------------------------------------------|------------------------------------------------------|----------------------|
| A <b>Classe,</b> seleccione                                                                                                    | em els medicaments d'ús humà. 💛 🖓 🖓 🖓 🖓 🖓            |                      |
| Datos g<br>Colección<br>Código<br>Descripci<br>Descrip. F<br>P.V.P. eu<br>Familia<br>Subfamilia<br>Grupo ter<br>GT VMPF<br>GT VMPF<br>Laborator<br>Forma far<br>Presentad<br>Principio<br>Tipo de p<br>Baja en | Agrupaciones homogéneas Características del producto |                      |
| Aguda                                                                                                    | Acept                                                | tar <u>C</u> ancelar |

5

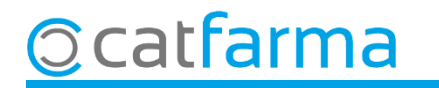

6

Aquí seleccionem que el preu a mostrar del llistat sigui el preu menor nacional.

| Criterios de selección                                                                         |                                                      | ×                                                                                                    |  |  |  |  |  |  |  |  |
|------------------------------------------------------------------------------------------------|------------------------------------------------------|----------------------------------------------------------------------------------------------------|--|--|--|--|--|--|--|--|
| Título de la consulta:                                                                         |                                                      |                                                                                                    |  |  |  |  |  |  |  |  |
| <u>Selección</u><br>de<br>Alta en almar<br>Artículos<br>Stock actual                           | ana<br>cén: Artículos de alta en el almacén<br>l: >0 |                                                                                                    |  |  |  |  |  |  |  |  |
| Fecha de inventario*<br>Fecha de listado*                                                      | 10/2023 E Stock a fecha de inventario                |                                                                                                    |  |  |  |  |  |  |  |  |
| Seleccionem el <b>Preu menor</b> .                                                             | Precio a aplicar     Precio menor nacional           | Precio de venta     Precio de Venta al Público                                                                     |  |  |  |  |  |  |  |  |
| <ul> <li>Sin agrupar</li> <li>Familia</li> <li>Subfamilia</li> </ul>                           | Almacén<br>Total almacenes                           | <ul> <li>Precio medio de venta</li> <li>Precio de última venta</li> <li>Precio PVF</li> <li>Sin valorar</li> </ul> |  |  |  |  |  |  |  |  |
| Marquem aquesta opció perquè ens mostri només<br>aquells que el PVP sigui major al Preu menor. |                                                      |                                                                                                    |  |  |  |  |  |  |  |  |
|                                                                                                | C Stock mínimo                                       | <ul> <li>Solo P.V.P. &lt;= Precio a aplicar</li> <li>C. Todos</li> </ul>                                           |  |  |  |  |  |  |  |  |
| I que exclogui els que no tinguin preu menor.                                                  |                                                      |                                                                                                    |  |  |  |  |  |  |  |  |
| Ayuda                                                                                          |                                                      | <u>A</u> ceptar <u>C</u> ancelar                                                                                   |  |  |  |  |  |  |  |  |

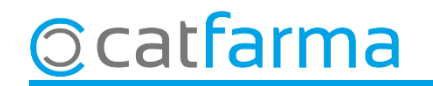

Finalment, es mostrarà a pantalla el llistat de tots els articles que tenim a la farmàcia on el preu de venda és major que el preu menor.

| Inventario agrupado CATFARMA 13/10/2023 |          |        |        |               |        |             |           |        |        |                |        |     |           |                  |                  |          |            |              |                     |              |
|-----------------------------------------|----------|--------|--------|---------------|--------|-------------|-----------|--------|--------|----------------|--------|-----|-----------|------------------|------------------|----------|------------|--------------|---------------------|--------------|
| Título del informe                      |          |        |        |               |        |             |           |        |        |                |        |     |           |                  |                  |          |            |              |                     |              |
|                                         |          |        |        |               |        |             |           |        |        |                |        |     |           |                  |                  |          |            |              |                     |              |
| Alas                                    | Cádian   | 1      |        | De            |        | ć           |           |        | Ztaalı | l c.           |        |     | Lin naiśw | Due Men          | laun este bileur | D. Manha | Inc. Manta | Dif Dessis   | D X Incented        | ADC          |
| Am. 1                                   | 748582   |        |        | - 667         | MG/N   | an<br>Al Si |           |        | 1 F    | 102 <i>1</i> 2 | 025    |     | Dicacion  | Fiec. Men.       | The second       |          | 140.25     | 2 DII.Flecio | enoquinito<br>no sa |              |
| 1                                       | 698110   |        |        | 2007<br>2107  | 2 10 5 |             | (2.2)     |        | 12     | 12/2           | 023    |     |           | 2.11             | 25.32            | 3.11     | 37.32      | 1,20         | 12.00               |              |
| 1                                       | 030110   | ZAM    |        |               | 10.00  |             |           |        | 0 12   | 11/2           | 025    |     |           | 2,11             | 23,32            | 4.26     | 38.34      | 1,00         | 11.34               |              |
| 1                                       | 748590   |        |        | C 667         | MG/    | AL SI       |           |        |        | 108/2          | 023    |     |           | 2.50             | 20,00            | 3.84     | 30,34      | 1,20         | 10.72               |              |
| 1                                       | 656685   | TOS    | FINA 2 | 2001<br>2 MG/ | ML SI  |             |           | ORA    | 7      | 01/2           | 023    |     |           | 2 75             | 19.25            | 8.04     | 56,78      | 5.29         | 37.03               |              |
| 1                                       | 654758   | SUM    |        | MG 5          | 10 CO  | MPP         |           | OSB    | F      | 01/2           | 025    |     |           | 1.26             | 6.30             | 1 42     | 7 10       | 0,20         | 01,00               |              |
| 1                                       | 673090   | HIST   |        | IN 2 N        | JG/M   | I JA        | RAR       | F 1 FF |        | 0172           | 020    |     |           | 2 75             | 13.75            | 4 95     | 24.75      | 2 20         | 11 00               |              |
| 1                                       | 876466   | VISC   | OFBE   | SH 5          | MG/N   |             | n ibi     |        | F      | 0072           | 023    |     |           | 2 75             | 13,75            | 8.76     | 43.80      | 6.01         | 30.05               |              |
| 1                                       | 689877   | DIAN   |        | 850 M         | G 50   |             | IPRIN     |        | 2      | 105/2          | 024    |     |           | 1.94             | 7.76             | 5.00     | 20.00      | 3.06         | 12.24               |              |
| 1                                       | 691220   | SEG    |        | IN MG         | 130 C  | OMP         | 2<br>BIMI | DOS    |        | 05/2           | 024    |     |           | 1,01             | 3.18             | 2 25     | 6 75       | 1 1 9        | 3.57                | A            |
| 1                                       | 656188   | PLA    |        |               | 4TA (  |             | A 3 5     | G 300  |        | 07/2           | 023    |     |           | 3.31             | 9.93             | 4 68     | 14.04      | 1.37         | 411                 | A            |
| 1                                       | 658764   | JAN    | JVIA 1 | 00 M          | G 28 ( | сом         | PRIN      | IDOS   | 3      | 08/2           | 025    |     |           | 26.52            | 79.56            | 31.21    | 93.63      | 4.69         | 14.07               |              |
|                                         |          | AC 66  | 57 MG/ | ML SI         |        |             |           | J 1 BI |        |                | 10 M   |     |           |                  | ,                |          |            |              |                     |              |
|                                         | 00111730 | 21000  | n may  |               | 0200   | 1014        | 010       |        |        |                | 50 141 |     |           |                  | -                |          |            |              | •                   |              |
| DUD                                     |          |        |        | 0.01          |        | 011         |           |        | ATE    |                |        |     |           |                  |                  |          |            | 07 IL.       | 4.00                | Desire 1     |
| Ventas                                  | HALAU    | 007 N  | IG/ML  | . 501         |        |             | URA       |        | UTE    | LLA            | 800    | ML  |           | 13               |                  | Dree     | rios       | % IV         | A 4,00              | Precios      |
| Toritat                                 | E        | ne Fel | b Mar  | Abr           | May    | Jun         | Jul       | Ago    | Sep C  | Oct N          | ov     | Dic | Total     | PVP              | 9,35             | P.M.B.   | 5,09       | PVP          | os                  | Catálog.     |
| 2023                                    |          | 2      | 4 3    | 0             | Ó      | 0           | 0         | 0      | 0      | 0              | 0      | 0   | 9         | Importe<br>M Noc | 140,25           | P.Menor  | 5,09       | P.Ref        |                     | Datalla      |
| 2022                                    |          | 4      | 56     | 6             | 7      | 4           | 4         | 8      | 4      | 2              | 8      | 6   | 64        | Lote             |                  | P.V.F.   | 5,09       | P.Menor      |                     | Detaile      |
| 2021                                    |          | 4      | 17     | 4             | 5      | 3           | 4         | 6      | 6      | 3              | 5      | 5   | 53        | ABC              | Α                |          |            |              |                     | Almacén      |
| Vta.Má                                  | ix.Día   | 1      | 1 1    | 0             | 0      | 0           | 0         | 0      | 0      | 1              | 2      | 2   |           | Prov.habi        | tual             |          |            |              |                     | <sup> </sup> |
|                                         |          |        |        |               |        |             |           |        |        |                |        |     |           |                  |                  |          |            |              |                     |              |

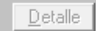

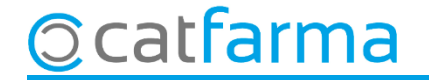

## Bon Treball Sempre al teu servei

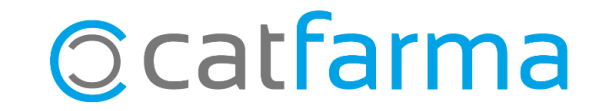